## MaineStreet - Student

**Direct Deposit** 

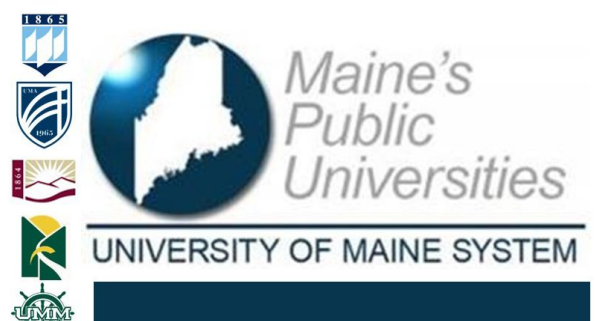

University Services Information Technology MaineStreet is the official system of record for student information. This guide will provide instructions on how to enroll or modify direct deposit.

| Navigate to Studer                                                                                                    | nt Center                                                                                                    |                                                   |                                                                                                    |
|----------------------------------------------------------------------------------------------------|----------------------------------------------------------------------------------------------------|---------------------------------------------------|----------------------------------------------------------------------------------------------------|
| f_name.l_name       Image: Constraint of the second second s | ities<br>System<br>@maine.edu<br>@maine.edu<br>@maine.edu<br>@maine.edu<br>@maine.edu                                                                                                    |                                                   | Visit <b>https://mycampus.maine.edu</b> and log in using your assigned username and password.                                                                                                    |
| Home       Academics       Mainsing         Category Links       ✓       LaunchPad         ✓       LaunchPad       ✓         ✓       MaineStreet       Class Schedule (Student)         Financial Aid       ✓       My Student Contact Information         Register For Classes       Student Bill       Student Center         Student Holds       UMF Course Search       Wish List         ✓       UMS ID Management       ✓         ✓       UMS Quick Links       ✓                                                                                                    | <ul> <li>Student Services</li> <li>Student Services</li> </ul>                                                                                                    | <ul> <li>Campus Life </li> <li>Policie</li> </ul> | Under category links, select the drop-down arrow for MaineStreet then select <i>Student Center.</i>                                                                                                    |
| ▼ Finances       My Account       View My Bill       Pay My Bill       Account Activity       Direct Deposit       View 1098-T       Financial Aid       View Financial Aid       Accept/Decline Awards       FAFSA Status                                                                                                    | Finances         My Account<br>View My Bill<br>Pay My Bill<br>Account Activity<br>Direct Deposit<br>View 1088-T       My account balance is<br>My total amount due is<br>Charges:<br>Deposits:         Financial Ald<br>View Financial Ald<br>Accept/Decline Awards<br>FAFSA Status       Currency used is US Dollar |                                                   | On your <b>Student Center</b> , toward the middle of the screen is your <b>Finances</b> section. To enroll or modify your direct deposit information select the blue hyperlink text. Select <b>Direct Deposit</b> . |
| Enroll in Direct De                                                                                                    | posit                                                                                                    |                                                   |                                                                                                    |

| Account Inquiry Account Services Direct Deposit   1090T Tax Form   Bank Accounts Heip  My Direct Deposits  Vou are currently not enrolled in Direct Deposit.  Finroll In Direct Deposit                                                                                                    | If you are not currently enrolled in Direct<br>Deposit select the <i>Enroll in Direct</i><br><i>Deposit</i> button to enroll.                                                                                                    |
|----------------------------------------------------------------------------------------------------|----------------------------------------------------------------------------------------------------|
| Manage My Bank Accounts       Heip         Add Bank Account Details         Enter the bank and account details below and click next to proceed. If your bank is not listed, please contact the Bursar's Office.         Bank Details         Nickname Checking         Account Type Checking         Checking Number         Branch Bank Name         Account Number         Mill States.         Currency used is US Dollar.                                                                                                    | On the <i>Manage My Bank Accounts/Add</i><br><i>Bank Account Details</i> page, fill out the<br>required information for your bank<br>account. <i>Do NOT</i> enter a debit card<br>number. Enter the complete bank routing<br>number and account number. Click <i>Next</i> .                            |
| 9999<br>9999<br>9999<br>9999<br>9999<br>1<br>1<br>2<br>1<br>2<br>1<br>2<br>1<br>2<br>1<br>2<br>1<br>2<br>1<br>2<br>1<br>2<br>Return                                                                                                    | Click <i>View Sample Check</i> blue hyperlink<br>for help with determining your <i>Bank</i><br><i>Routing Number</i> and <i>Account Number</i> .                                                                                                    |
| Manage My Bank Accounts       Help       Image: Second Second Sec              | You will receive a confirmation message of<br>successfully adding your banking account<br>information. Review your account<br>information again. To add another<br>account select <i>Add Another Bank</i><br><i>Account</i> or select <i>Proceed to Enroll in</i><br><i>Direct Deposit</i> to proceed. |
| Enroll in Direct Deposit     Heip     Image: Control in the image: Control in the image: Control | Select the <b>Bank Account Nickname</b> of<br>the account you would like to enroll by<br>using the <b>drop down arrow</b> . Once<br>selected click <b>next</b> to proceed.                                                                                                    |

| Enroll in Direct Depos                                                                                                    | it                                                                                                    |                                                                                                    | Help                                                                                                    | ?                 |                                                                                                    |
|----------------------------------------------------------------------------------------------------|----------------------------------------------------------------------------------------------------|----------------------------------------------------------------------------------------------------|----------------------------------------------------------------------------------------------------|-------------------|----------------------------------------------------------------------------------------------------|
| Agreement                                                                                                    |                                                                                                    |                                                                                                    |                                                                                                    |                   |                                                                                                    |
| Review the bank informa                                                                                                    | tion and agreement. Click Su                                                                                                    | bmit to complete the Direct D                                                                                                    | eposit enrollment.                                                                                                    |                   |                                                                                                    |
| Bank Name<br>checking 1-5678                                                                                                    | Distribution Type<br>Balance                                                                                                    | Amount / Percent                                                                                                    | Priority                                                                                                    |                   |                                                                                                    |
| Currency used is US Dol<br>By enrolling in Direct Depy<br>balances resulting from ex<br>Deposit refunds will exclud<br>card. Over-payments from<br>You may change your ban<br>may vary depending on th<br>campus, and the processity<br>You may cancel your direct<br>at your campus.<br>The University of Malne S<br>or upon knowledge that fir<br>with Title IV funding regula<br>I hereby authorize in acco<br>Clearinghouse Association<br>reinbursements due to m<br>bank referenced above.<br>The agreement is dated<br>Yes, I agree to the ter | lar<br>sit, you are authorizing the U<br>ccess financial aid and over-p.<br>de any credit balances that ar<br>or credit cards will be returned its<br>kaccount information as nece<br>the timing of your submission, t<br>ng by your banking institution<br>to deposit enrollment at any tir<br>ystem reserves the right to re-<br>nancial aid funds were disburs<br>atoms.<br>traince with the rules and regr<br>(NACHA) any University of the<br>via automated clearinghous<br>03/14/2020<br>ms and conditions of this ar | Iniversity of Maine System to<br>ayments directly to a bank as<br>a result of payments made<br>to the original credit card.<br>The processing of your refund<br>were a refund which is proce-<br>de to students who are not it<br>ulations of the National Autor<br>Valane System campus to cre-<br>e electronic fund transfer ( <i>JA</i><br>greement. | deposit credit<br>ccount. Direct<br>with a credit<br>und proceeds<br>by the<br>Billing Office<br>essed in error<br>n compliance<br>mated<br>dit any<br>CCH <sub>L</sub> ) to the<br>Back | Submit            | Review your selected account and Direct<br>Deposit agreement, then click the<br><b>checkbox</b> next to "Yes I agree to the<br>terms and conditions of this agreement.<br>Then click <b>Submit</b> . |
| Enroll in Direct Deposit                                                                                                    |                                                                                                    | н                                                                                                    | elp 🕐                                                                                                    |                   |                                                                                                    |
| Result                                                                                                    |                                                                                                    |                                                                                                    |                                                                                                    |                   |                                                                                                    |
| Congratulations! You                                                                                                    | are now enrolled in direct deposit                                                                                                    | t                                                                                                    |                                                                                                    |                   | You will receive a confirmation message                                                                                                    |
| View the summary be                                                                                                    | elow.                                                                                                    |                                                                                                    |                                                                                                    |                   | Solo et Co to Direct Denocit Summers                                                                                                    |
| Bank Name                                                                                                    | Distribution Type                                                                                                    | Amount / Percent Priori                                                                                                    | ity                                                                                                    |                   | Select Go to Direct Deposit Summary                                                                                                    |
| checking 1-5678                                                                                                    | Balance                                                                                                    |                                                                                                    |                                                                                                    | •                 | button to return to your account details.                                                                                                    |
| Currency used is US Dollar                                                                                                    |                                                                                                    |                                                                                                    | 4                                                                                                    |                   |                                                                                                    |
|                                                                                                    |                                                                                                    |                                                                                                    | Go To Direct Di                                                                                                    | eposit Summary    |                                                                                                    |
|                                                                                                    |                                                                                                    |                                                                                                    |                                                                                                    |                   |                                                                                                    |
|                                                                                                    |                                                                                                    |                                                                                                    |                                                                                                    |                   | If you decide to <i>cancel</i> direct deposit, you                                                                                                    |
|                                                                                                    |                                                                                                    |                                                                                                    |                                                                                                    |                   | will need to contact the Bursar's Office                                                                                                    |
|                                                                                                    |                                                                                                    |                                                                                                    |                                                                                                    |                   | will need to contact the Dursal's Office.                                                                                                    |
|                                                                                                    |                                                                                                    |                                                                                                    |                                                                                                    |                   |                                                                                                    |
| <u>Modify yo</u>                                                                                                    | <u>ur Direct D</u>                                                                                                    | <u>)eposit</u>                                                                                                    |                                                                                                    |                   |                                                                                                    |
|                                                                                                    |                                                                                                    |                                                                                                    |                                                                                                    |                   |                                                                                                    |
|                                                                                                    |                                                                                                    |                                                                                                    |                                                                                                    |                   |                                                                                                    |
| 🐣 Finance                                                                                                    | es                                                                                                    |                                                                                                    |                                                                                                    |                   | After logging into the MaineStreet portal,                                                                                                    |
| My Account                                                                                                    |                                                                                                    |                                                                                                    |                                                                                                    |                   | navigate to the <b>Student Center</b> . Under                                                                                                    |
| My Account                                                                                                    | τ<br>:!!                                                                                                    |                                                                                                    |                                                                                                    |                   | the <b>Finances</b> section slick on the <b>Direct</b>                                                                                                    |
| Day My Bil                                                                                                    | <u></u>                                                                                                    |                                                                                                    |                                                                                                    |                   | the Finances Section, click on the Direct                                                                                                    |
| Account Ac                                                                                                    |                                                                                                    |                                                                                                    |                                                                                                    |                   | Deposit link.                                                                                                    |
| Item Sum                                                                                                    | mary                                                                                                    |                                                                                                    |                                                                                                    |                   | •                                                                                                    |
| Direct Dep                                                                                                    | osit                                                                                                    |                                                                                                    |                                                                                                    |                   |                                                                                                    |
| View 1098                                                                                                    | -T                                                                                                    |                                                                                                    |                                                                                                    |                   |                                                                                                    |
|                                                                                                    |                                                                                                    |                                                                                                    |                                                                                                    |                   |                                                                                                    |
| Mr. Direct Description                                                                                                    |                                                                                                    |                                                                                                    |                                                                                                    |                   |                                                                                                    |
| Direct Deposit Sur                                                                                                    | mmary                                                                                                    |                                                                                                    |                                                                                                    |                   |                                                                                                    |
| an eer welvoor du                                                                                                    |                                                                                                    |                                                                                                    |                                                                                                    |                   |                                                                                                    |
| Listed below are details of y                                                                                                    | your direct deposit distribution                                                                                                    | To modify, click Modify Direc                                                                                                    | c#.                                                                                                    |                   | On the My Direct Deposits/Direct                                                                                                    |
| Callona'                                                                                                    |                                                                                                    |                                                                                                    |                                                                                                    |                   | Donosit Summany page click the Modify                                                                                                    |
| Direct Deposit Summa                                                                                                    | ry as of 03/14/2020                                                                                                    | Innust Perset                                                                                                    | Servite .                                                                                                    |                   | Deposit Summary page, click the Woully                                                                                                    |
| TD Bank-6030                                                                                                    | Balance                                                                                                    |                                                                                                    |                                                                                                    |                   | Direct Deposit button.                                                                                                    |
| Currency used is US Doll                                                                                                    | w.                                                                                                    |                                                                                                    | 7                                                                                                    |                   |                                                                                                    |
|                                                                                                    |                                                                                                    |                                                                                                    | Modily Direct                                                                                                    | Deposit           |                                                                                                    |
|                                                                                                    |                                                                                                    |                                                                                                    |                                                                                                    |                   |                                                                                                    |
| My Direct Deposits                                                                                                    |                                                                                                    |                                                                                                    |                                                                                                    |                   |                                                                                                    |
| Bank Account Summa                                                                                                    | ary                                                                                                    |                                                                                                    |                                                                                                    |                   |                                                                                                    |
| You have the following bank accou                                                                                                    | unts set up.                                                                                                    |                                                                                                    |                                                                                                    |                   |                                                                                                    |
| If you intend to use other bank acc<br>Otherwise, click on Proceed to Mo                                                                                                    | counts not listed below, click on Add A<br>dify Direct Deposit.                                                                                                    | nother Bank Account.                                                                                                    |                                                                                                    |                   | Click the Add Another Bank Account                                                                                                    |
| Bank Account Summary as<br>Bank Account Nickname                                                                                                    | of 03/14/2020                                                                                                    | Bank Account Number                                                                                                    |                                                                                                    |                   |                                                                                                    |
| Checking 1-5678 Ch                                                                                                    | necking                                                                                                    | XXXX5678                                                                                                    |                                                                                                    |                   | button.                                                                                                    |
| Add Another Bank Acc                                                                                                    | ount                                                                                                    |                                                                                                    | Proceed to Modil                                                                                                    | fy Direct Deposit |                                                                                                    |
| <del>ن</del>                                                                                                    |                                                                                                    |                                                                                                    |                                                                                                    |                   |                                                                                                    |
|                                                                                                    |                                                                                                    |                                                                                                    |                                                                                                    |                   |                                                                                                    |

| Manage My Bank Accounts Help 🖸                                                                                                    |                                                                                                    |
|----------------------------------------------------------------------------------------------------|----------------------------------------------------------------------------------------------------|
| Add Bank Account Details                                                                                                    |                                                                                                    |
| Enter the bank and account details below and click next to proceed. If your bank is not listed, please contact the Bursar's Office.                                                                                                    | On the Manage My Bank Accounts/Add                                                                                                    |
| Bank Details                                                                                                    | Bank Account Details name fill out the                                                                                                    |
| Nickname Checking                                                                                                    | Dank Account Details page, in out the                                                                                                    |
| Account Type Checking View Sample Check                                                                                                    | required information for your bank                                                                                                    |
| Bank Routing Number 999999999                                                                                                    | account <b>Do NOT</b> enter a debit card                                                                                                    |
| Branch Bank Name                                                                                                    |                                                                                                    |
| Account Number 111111111                                                                                                    | number. Enter the complete bank routing                                                                                                    |
| Confirm Account Number 111111111                                                                                                    | number and account number. Click Next                                                                                                    |
| Account Holder Fname Lname                                                                                                    | number and account number. Click Next.                                                                                                    |
| Bank Location is United States.                                                                                                    |                                                                                                    |
| Currency used is US Dollar.                                                                                                    |                                                                                                    |
| Cancel Next                                                                                                    |                                                                                                    |
|                                                                                                    |                                                                                                    |
|                                                                                                    |                                                                                                    |
| 0000                                                                                                    |                                                                                                    |
| 3333                                                                                                    |                                                                                                    |
|                                                                                                    |                                                                                                    |
|                                                                                                    |                                                                                                    |
|                                                                                                    |                                                                                                    |
|                                                                                                    |                                                                                                    |
|                                                                                                    |                                                                                                    |
|                                                                                                    | Click View Sample Check blue hyperlink                                                                                                    |
|                                                                                                    | for hole with dotormining your <b>Bank</b>                                                                                                    |
| " <mark>999999999</mark> " " <mark>999 999 999</mark> " 9999                                                                                                    | for help with determining your <b>Bank</b>                                                                                                    |
| 1 2                                                                                                    | Routing Number and Account Number.                                                                                                    |
|                                                                                                    | <b>J</b>                                                                                                    |
| 1 - Routing Number                                                                                                    |                                                                                                    |
| 2 - Account Number                                                                                                    |                                                                                                    |
|                                                                                                    |                                                                                                    |
|                                                                                                    |                                                                                                    |
| Beturn                                                                                                    |                                                                                                    |
| Retuin                                                                                                    |                                                                                                    |
|                                                                                                    |                                                                                                    |
| Manage My Bank Accounts Help 😨                                                                                                    |                                                                                                    |
| Result                                                                                                    |                                                                                                    |
| Result                                                                                                    |                                                                                                    |
| You have successfully added the bank account Checking 1.                                                                                                    |                                                                                                    |
|                                                                                                    | You will receive a confirmation message of                                                                                                    |
|                                                                                                    | augopoofully adding your booking account                                                                                                    |
| Bank Details                                                                                                    | successivily adding your banking account                                                                                                    |
| Nickname                                                                                                    | information Review the information then                                                                                                    |
| Account Type                                                                                                    |                                                                                                    |
| Bank Code                                                                                                    | click the Proceed to Modify Direct                                                                                                    |
| Branch                                                                                                    | Denosit button                                                                                                    |
| Assert Number                                                                                                    |                                                                                                    |
| Account Humber                                                                                                    |                                                                                                    |
|                                                                                                    |                                                                                                    |
|                                                                                                    |                                                                                                    |
| Add Another Bank Account Proceed to Enroll in Direct Deposit                                                                                                    |                                                                                                    |
| Add Another Bank Account Proceed to Enroll in Direct Deposit                                                                                                    |                                                                                                    |
| Add Another Bank Account Proceed to Enroll in Direct Deposit                                                                                                    |                                                                                                    |
| Add Another Bank Account Proceed to Enroll in Direct Deposit Enroll in Direct Deposit Help                                                                                                    |                                                                                                    |
| Add Another Bank Account Proceed to Enroll in Direct Deposit Enroll in Direct Deposit Add Direct Deposit                                                                                                    |                                                                                                    |
| Add Another Bank Account Proceed to Enroll In Direct Deposit Enroll in Direct Deposit Help Add Direct Deposit Only a single distribution is allowed. Select a bank to designate as remaining balance                                                                                                    | On the <b>Enroll in Direct Deposit/Modify</b>                                                                                                    |
| Add Another Bank Account       Proceed to Enroll in Direct Deposit         Enroll in Direct Deposit       Help         Add Direct Deposit       Only a single distribution is allowed. Select a bank to designate as remaining balance.                                                                                                    | On the Enroll in Direct Deposit/Modify                                                                                                    |
| Add Another Bank Account Proceed to Enroll in Direct Deposit Enroll in Direct Deposit Heip Add Direct Deposit Only a single distribution is allowed. Select a bank to designate as remaining balance. Direct Deposit Distribution                                                                                                    | On the <b>Enroll in Direct Deposit/Modify</b><br><b>Direct Deposit</b> page, select the new                                                                                       |
| Add Another Bank Account       Proceed to Enroll in Direct Deposit         Enroll in Direct Deposit       Help         Add Direct Deposit       Only a single distribution is allowed. Select a bank to designate as remaining balance.         Direct Deposit Distribution       Bank Account Nickname         Bank Account Nickname       Distribution Type         Amount / Percent       Priority                                                                                                    | On the <b>Enroll in Direct Deposit/Modify</b><br><b>Direct Deposit</b> page, select the new<br>account from the bank account nickname                                             |
| Add Another Bank Account       Proceed to Enroll In Direct Deposit         Enroll in Direct Deposit       Heip       ?         Add Direct Deposit       Only a single distribution is allowed. Select a bank to designate as remaining balance.       ?         Direct Deposit Distribution       Bank Account Nickname       Plottibution Type       Amount / Percent       Priority         Bank Account Nickname       Balance       Priority       Priority                                                                                                    | On the <b>Enroll in Direct Deposit/Modify</b><br><b>Direct Deposit</b> page, select the new<br>account from the bank account nickname                                             |
| Add Another Bank Account       Proceed to Enroll In Direct Deposit         Enroll in Direct Deposit       Help       2         Add Direct Deposit       Only a single distribution is allowed. Select a bank to designate as remaining balance.       2         Direct Deposit Distribution       Distribution Type       Amount / Percent       Priority         Bank Account Nickname       Distribution Type       Amount / Percent       Priority                                                                                                    | On the <b>Enroll in Direct Deposit/Modify</b><br><b>Direct Deposit</b> page, select the new<br>account from the bank account nickname<br>drop-down menu, then click <b>Next</b> . |
| Add Another Bank Account       Proceed to Enroll In Direct Deposit         Enroll in Direct Deposit       Help         Add Direct Deposit       Image: Constraint of the state of the state of the | On the <b>Enroll in Direct Deposit/Modify</b><br><b>Direct Deposit</b> page, select the new<br>account from the bank account nickname<br>drop-down menu, then click <b>Next</b> . |
| Add Another Bank Account       Proceed to Enroll in Direct Deposit         Enroll in Direct Deposit       Help         Add Direct Deposit       T         Only a single distribution is allowed. Select a bank to designate as remaining balance.       T         Direct Deposit Distribution       T         Bank Account Nickname       Distribution Type         Amount / Percent       Priority         Chercking 1-5678       Balance         Currency used is US Dollar       Cancel                                                                                                    | On the <b>Enroll in Direct Deposit/Modify</b><br><b>Direct Deposit</b> page, select the new<br>account from the bank account nickname<br>drop-down menu, then click <b>Next</b> . |

| Enroll in Direct Deposit                                                                                                    | Help                                                                                                    | ?                     |                                                                                                    |
|----------------------------------------------------------------------------------------------------|----------------------------------------------------------------------------------------------------|-----------------------|----------------------------------------------------------------------------------------------------|
| Agreement                                                                                                    |                                                                                                    |                       |                                                                                                    |
| Review the bank information and agreement. Cli                                                                                                    | ck Submit to complete the Direct Deposit enrollr                                                                                                    | nent.                 |                                                                                                    |
| Bank Name Distribution Type                                                                                                    | Amount / Percent Priority                                                                                                    |                       |                                                                                                    |
| By enrolling in Direct Deposit, you are authorizing bances resulting from excess financial aid and o Deposit retroit and any credit balances it card. Over-payments from credit cards will be retury you may change your bank account information a may vary depending on the timing of your submiss campus, and the processing by your banking instit you may cancel your direct deposit enrolment ai. The University of Main System reserves the right or upon knowledge that financial aid tunds were dwith Title VInding regulations. In thereby authorize in accordance with the rules an Clearinghouse Association (NACHA) any Universite bank referenced above. The agreement is date of may automated clearing bank referenced above. | the University of Maine System to deposit credi<br>wer-payments directly to a bank account. Direct<br>hat are a result of payments made with a credit<br>smed to the original credit card.<br>Is not the original credit card.<br>Is not the processing of your refund by the<br>tution.<br>The processing of your refund by the<br>tution.<br>To reverse a refund which is processed in error<br>lisbursed to students who are not in compliance<br>of regulations of the National Automated<br>its of Maine System campus to credit any<br>phouse electronic fund transfer (¿ACH¿) to the<br>202<br>this agreement.<br>Back | s<br>Submit           | Review your account information and the agreement, then click the checkbox next to "Yes I agree to the terms and conditions of this agreement." Then click <b>Submit</b> .                       |
| Enroll in Direct Deposit  Result  Congratulations! You are now enrolled in direct of View the summary below.  Bank Name Checking 1-5678 Balance  Currency used is US Dollar                                                                                                    | Help.                                                                                                    | rect Deposit Summary  | You will receive a confirmation message.<br>Click the <b>Go to Direct Deposit Summary</b><br>button and verify that the correct account<br>has been selected.                                    |
|                                                                                                    |                                                                                                    |                       | If you decide to <i>cancel</i> direct deposit, you will need to contact the Bursar's Office.                                                                                                    |
| <u>Fix an Incomplete</u><br><u>deposit</u>                                                                                                    | Enrollment in di                                                                                                    | <u>rect</u>           |                                                                                                    |
| Finances<br>My Account<br>View My Bill<br>Pay My Bill<br>Account Activity<br>Item Summary<br>Direct Deposit<br>View 1098-T                                                                                                    |                                                                                                    |                       | After logging into the MaineStreet portal,<br>navigate to the <b>Student Center</b> . Under<br>the <b>Finances</b> section, click on the <b>Direct</b><br><b>Deposit</b> link.                   |
| Account Inquiry Account Services Direct Deposit   1098T Tax Form   Bank Accounts My Direct Deposits  You are currently not enrolled in Direct De                                                                                                    | i<br>iposit.<br>Enroll Ir                                                                                                    | 12<br>Direct Deposit  | On the <b>Account Services/My Direct</b><br><b>Deposits</b> page, click on <b>Enroll in Direct</b><br><b>Deposit</b> button.                                                                     |
| My Direct Deposits Bank Account Summary You litted to use other bank accounts set up. If you litted to use other bank accounts not listed below, click or Otherwise, click on Proceed to Modify Direct Deposit. Bank Account Summary as of 03/14/2020 Bank Account Type Checking 1-6678 Add Another Bank Account                                                                                                    | n Add Another Bank Account.<br>Bank Account Number<br>,XXXX5578<br>Proceed t                                                                                                    | Medily Direct Deposit | On the <b>My Direct Deposits/Bank</b><br><b>Account Summary</b> page, verify that the<br>desired bank account is listed, then click<br>the <b>Proceed to Enroll in Direct Deposit</b><br>button. |

| Enroll in Direct Deposi                                                                                                    | it                                                                                                    |                                                                                                    | Help                                                                                                    | ?               |                                                                                                    |
|----------------------------------------------------------------------------------------------------|----------------------------------------------------------------------------------------------------|----------------------------------------------------------------------------------------------------|----------------------------------------------------------------------------------------------------|-----------------|----------------------------------------------------------------------------------------------------|
| Add Direct Depos                                                                                                    | sit                                                                                                    |                                                                                                    |                                                                                                    |                 |                                                                                                    |
| Only a single distribution                                                                                                    | is allowed. Select a bank to desig                                                                                                    | gnate as remaining balance.                                                                                                    |                                                                                                    |                 |                                                                                                    |
| Direct Deposit Distrib                                                                                                    | oution                                                                                                    |                                                                                                    |                                                                                                    |                 | On the Enroll in Direct Deposit/Add                                                                                                    |
| Pank Assount Nisknama                                                                                                    | Distribution Time                                                                                                    | Amount / Persont                                                                                                    | Priority                                                                                                    |                 | Direct Denosit name select your account                                                                                                    |
| checking 1-5678                                                                                                    | Balance                                                                                                    | Amount / Percent                                                                                                    | Priority                                                                                                    |                 | from the drop-down menu, then click <b>Next</b> .                                                                                                    |
| Currency used is US Doll                                                                                                    | lar                                                                                                    |                                                                                                    | Can                                                                                                    | cel Next        |                                                                                                    |
| Enroll in Direct Depos                                                                                                    | sit                                                                                                    |                                                                                                    | Help                                                                                                    | ?               |                                                                                                    |
| Agreement                                                                                                    |                                                                                                    |                                                                                                    |                                                                                                    |                 |                                                                                                    |
| Review the bank inform                                                                                                    | ation and agreement. Click Sub                                                                                                    | omit to complete the Direct D                                                                                                    | eposit enrollmer                                                                                                    | t.              |                                                                                                    |
|                                                                                                    |                                                                                                    |                                                                                                    |                                                                                                    |                 |                                                                                                    |
| checking 1-5678                                                                                                    | Balance                                                                                                    | Amount / Percent                                                                                                    | Priority                                                                                                    |                 |                                                                                                    |
| Deposit refunds will exit<br>card. Over-payments from<br>your may change your bar<br>any vary depending on it<br>campus, and the process<br>or upon knowledge that if<br>the University of Maine 5<br>or upon knowledge that if<br>with Tille IV funding regul<br>I hereby authorize in acco-<br>leantinghouse Association<br>bank referenced above.<br>The agreement is dated<br>Mess, I agree to the ter | size any credit balances that are<br>in credit cards will be returned in<br>the interior of the interior of the interior<br>length of the interior of the interior of the<br>size of deposit enrolment at any the<br>System reserves the right to rev-<br>inancial aid funds were disburs<br>attoms.<br>Ordance with the rules and regu-<br>ne (NACHA) any University of M<br>the via automated disatinghouse<br>03/14/2020<br>rms and conditions of this ag | a result of payments made<br>to the original credit card.<br>ssany. Availability of your refund<br>the processing of your refund<br>the by contacting the Student<br>verse a refund which is proor-<br>ed to students who are not in<br>jalaions of the National Auto<br>lailate System campus to cre<br>electronic fund transfer ( <i>J</i><br>reement.<br>Cancel | with a credit<br>und proceeds<br>by the<br>Billing Office<br>assed in error<br>n compliance<br>mated<br>dit any<br>(CH <sub>2</sub> ) to the<br>Back | Submit          | agreement, then click the <b>checkbox</b> next<br>to "Yes I agree to the terms and conditions<br>of this agreement." Then click <b>Submit</b> .               |
| Enroll in Direct Deposit<br>Result<br>Congratulations! You<br>View the summary b<br>Bank Name<br>checking 1-5678                                                                                                    | u are now enrolled in direct deposit.<br>elow.<br>Distribution Type<br>Balance                                                                                                    | Amount / Percent Prior                                                                                                    | elp ?                                                                                                    | Deposit Summary | You will receive a confirmation message.<br>Click the <b>Go to Direct Deposit Summary</b><br>button and verify that the correct account<br>has been selected. |